## Handleiding Teams leerlingen

1. Ga naar de website <u>www.aletta.nl</u> en klik op de knop "Office 365"

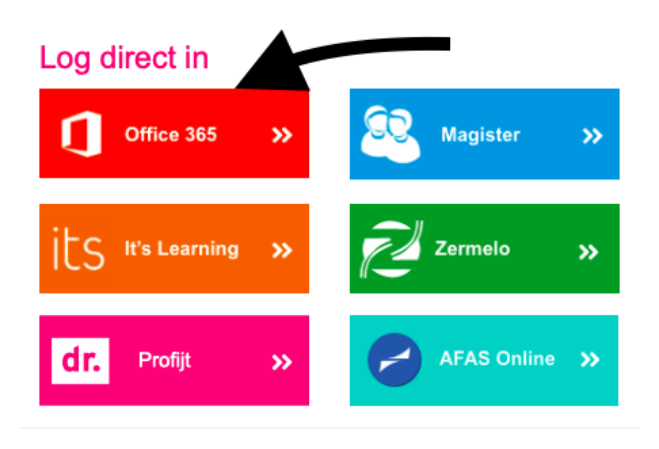

2. Na het inloggen (leerlingnummer@aletta.nl en je wachtwoord) kies je voor het paarse icoontje in de balk aan de linkerzijde

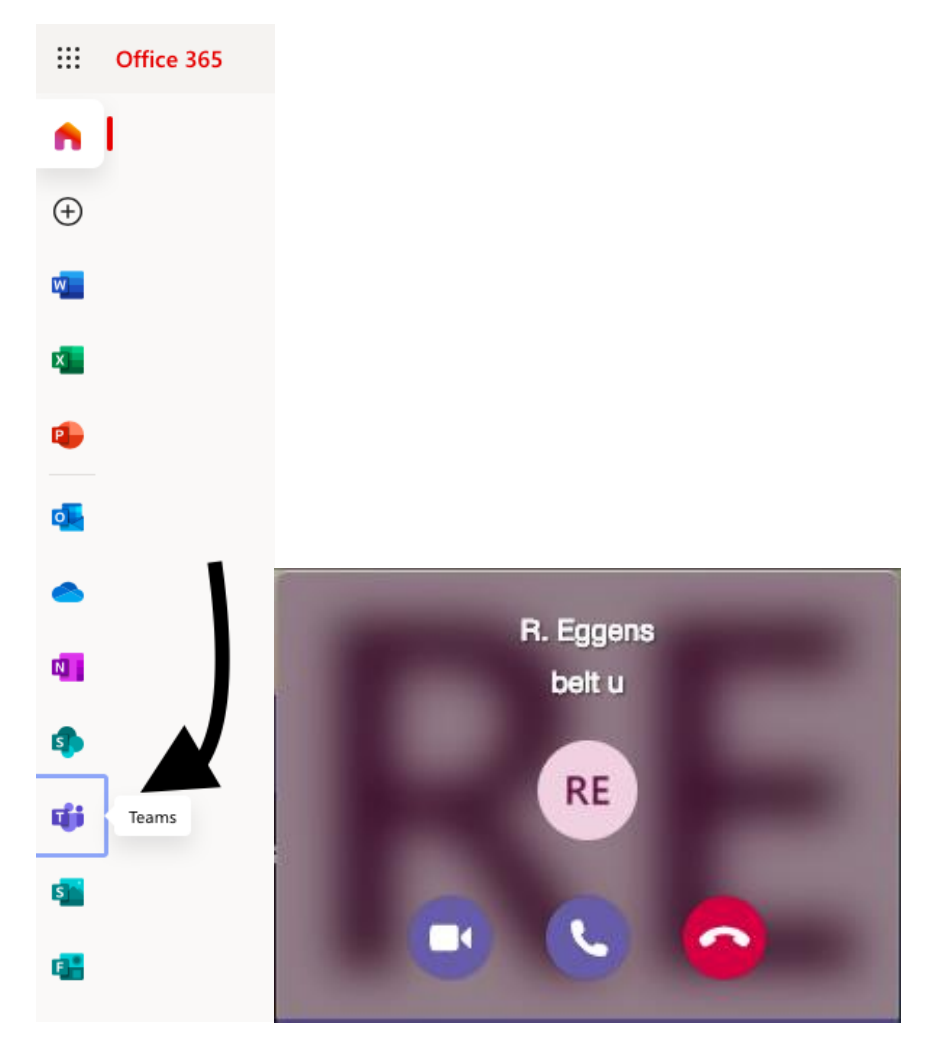

3. **Zit je thuis met klachten?** Wacht dan in teams tot je wordt opgeroepen. Neem op met het camera-icoontje. (Het meest linker icoontje)

4. Ben je een buddy? Dan moet je anderen oproepen. Klik daarvoor op "oproepen"

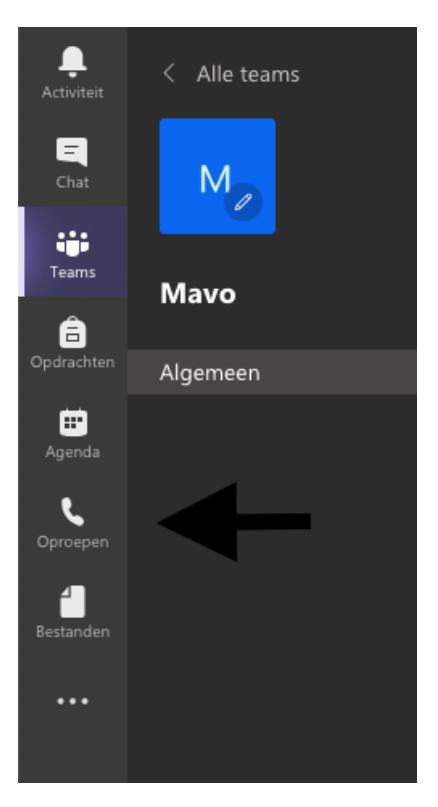

5. Klik op de knop "bellen" onderaan.

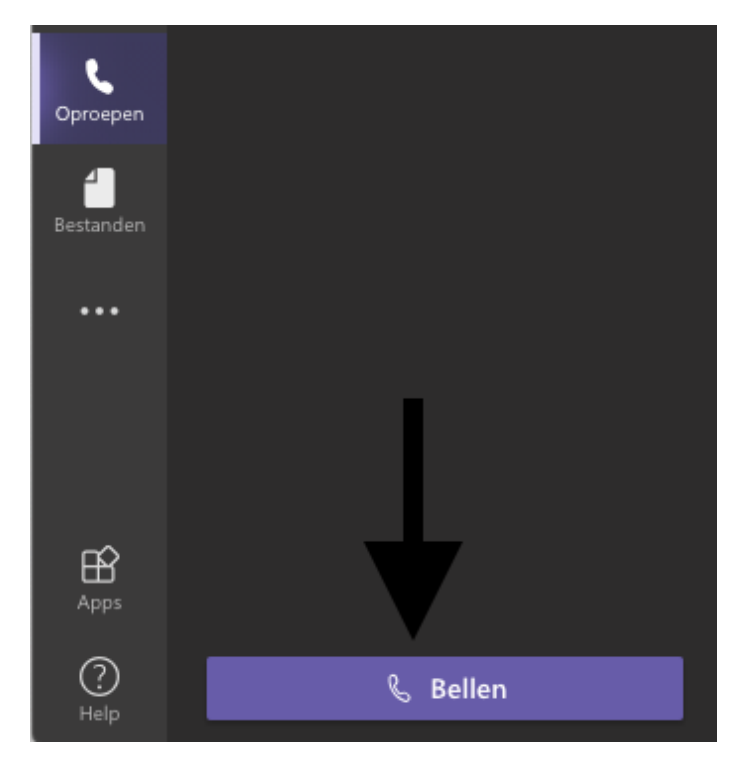

6. Typ alle namen van de leerlingen die je wilt oproepen in het zoek vak, en kies vervolgens voor het camera-icoontje.

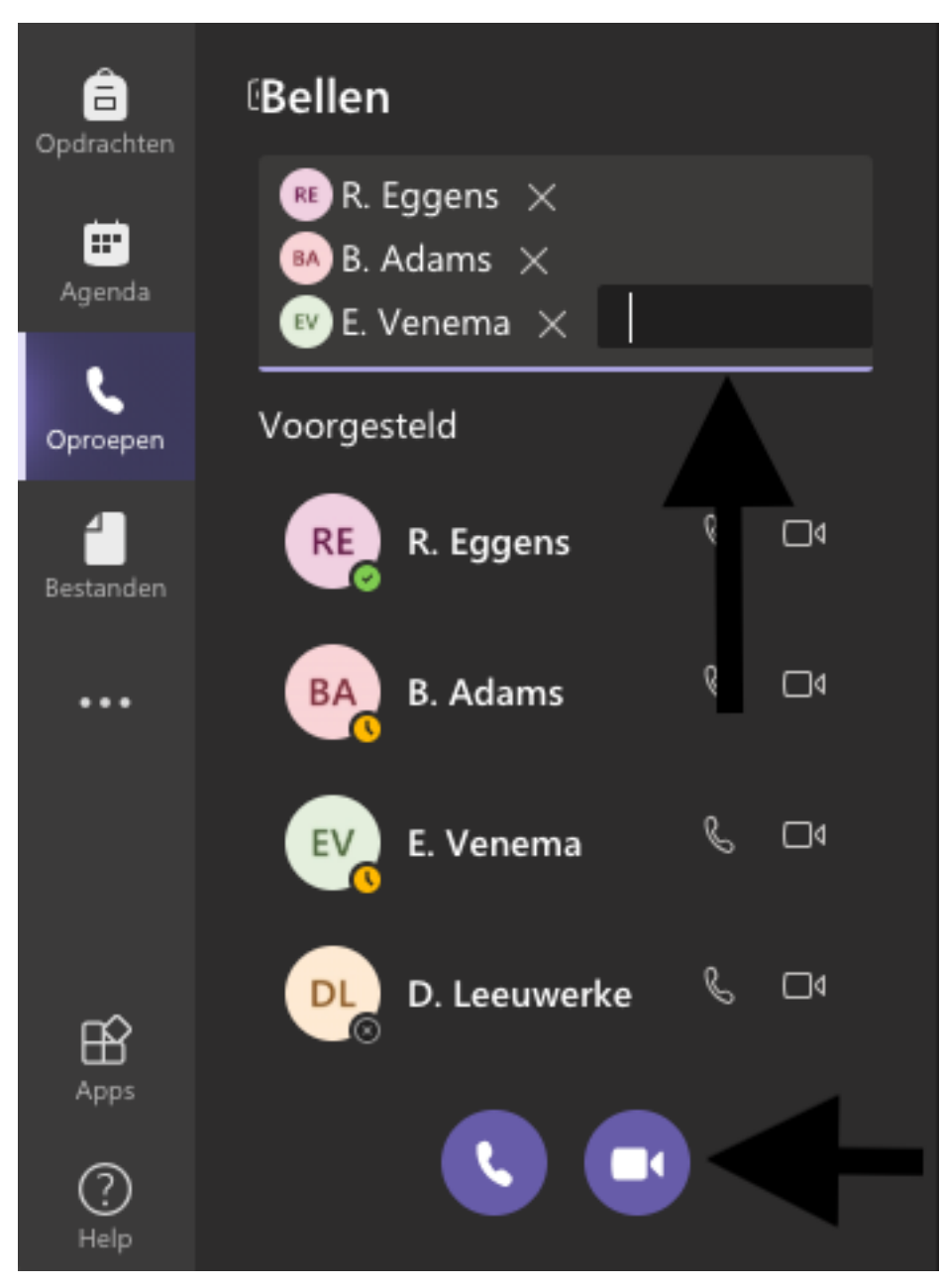

## De Teams App downloaden

Het is veel gemakkelijker wanneer je de Teams App downloadt, want dan hoef je niet steeds in te loggen via office 365. Bovendien kan je dan opgeroepen worden zonder dat je de app hebt aanstaan (deze staat dan wel op de achtergrond aan). Hieronder volgt een instructie hoe je dat moet doen.

- 1. Log in bij office 365 in teams zoals hierboven beschreven.
- 2. Klik op je initialen rechts bovenin de pagina.

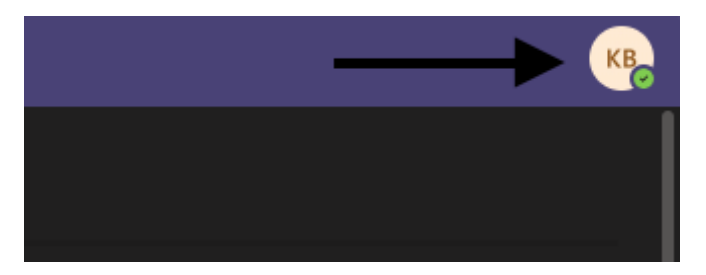

3. In het "dropdown menu" kies je nu voor: de bureaublad app downloaden.

|                                  | КВ |
|----------------------------------|----|
| KB K. Bos<br>Afbeelding wijzigen |    |
| Ø Beschikbaar                    | >  |
| 🛱 Statusbericht instellen        |    |
| ☐ Opgeslagen                     |    |
| 🖏 Instellingen                   |    |
| Sneltoetsen                      |    |
| Info                             | >  |
| De bureaublad-app downloaden     |    |
| De mobiele app downloaden        |    |
|                                  |    |

- Afmelden
  - Nu begint je download. Nadat het programma is gedownload kan je de software installeren. Lukt het niet? Vraag het thuis aan een van je ouders/ verzorgers of vraag het op school aan je docent of mentor.